## **Overview**

This guide will instruct internal HUD NSPIRE System users on how to update or add internal contacts to property IDs. The steps enable HUD staff to manage points of contact for public housing or multifamily properties and adjust email notifications for these contacts. Note that currently, users cannot remove themselves as a POC; instead, the new contact must replace the existing one by following the same search and save process.

## How to Update Field Office Staff in the NSPIRE System

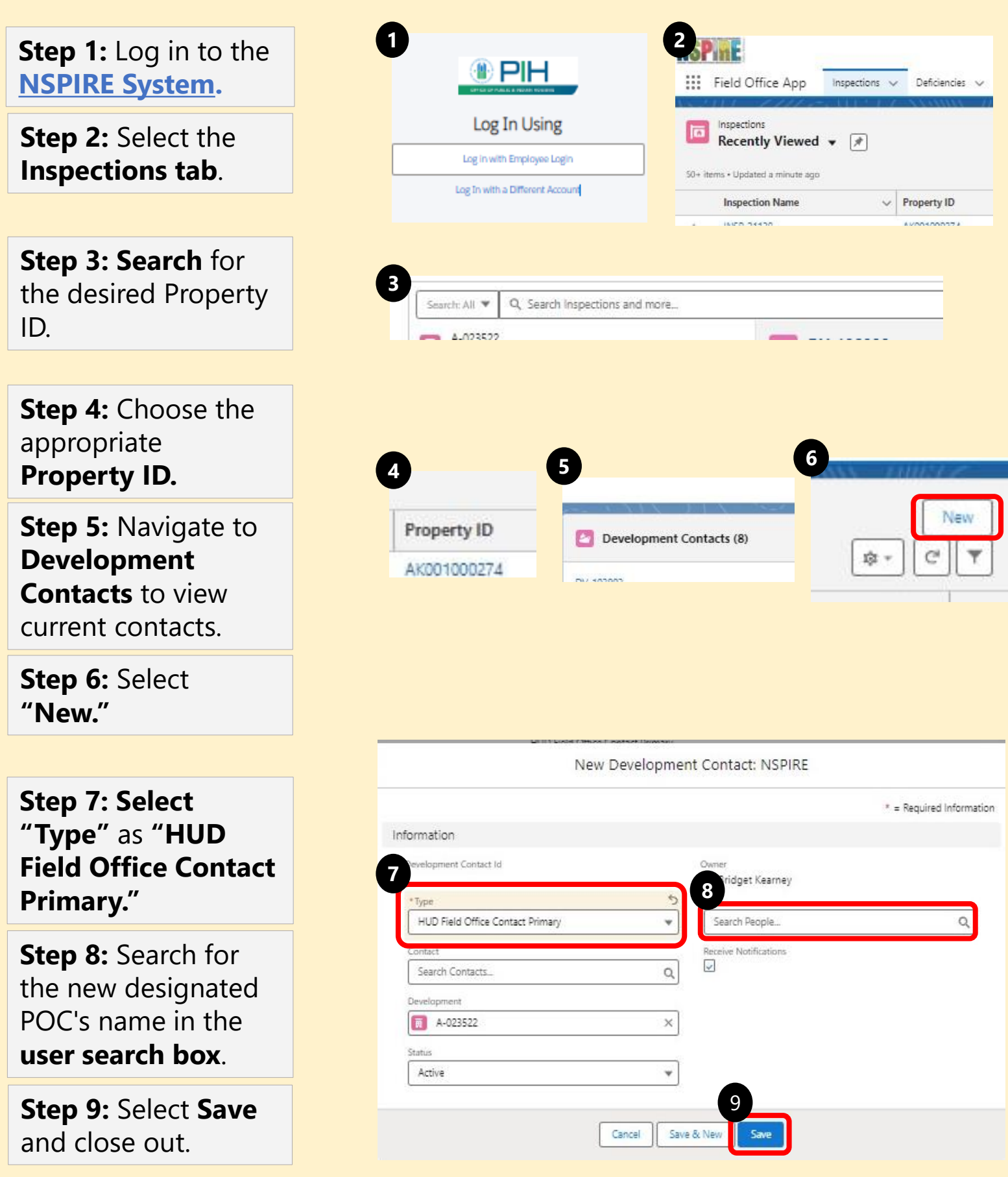